## Di seguito ti riportiamo i pochi passaggi per la registrazione

| ACCEDI                                                                            |                                                                                                    |   | Accedi al Portale Clienti tramite il link                                    |
|-----------------------------------------------------------------------------------|----------------------------------------------------------------------------------------------------|---|------------------------------------------------------------------------------|
| Sei già registrato?                                                               |                                                                                                    |   | https://ilmioleasing.fineasy.com/                                            |
| CODICE IDENTIFICATIVO* (USER ID) Codice indentificativo/User ID dimenticato?      |                                                                                                    |   | <u> </u>                                                                     |
| Inserisci il tuo codice identificativo                                            | /User ID                                                                                                    |   |                                                                              |
| PASSWORD*                                                                         | Password dimenticata o account bloccato?                                                                         |   |                                                                              |
| Inserisci la tua password                                                         | •                                                                                                    |   |                                                                              |
|                                                                                   |                                                                                                    | 2 | Clicca su 'Registrati' per avviare la                                        |
|                                                                                   | ACCEDI                                                                                                    |   | procedura di registrazione                                                   |
| Non sei ancora registrato?                                                        |                                                                                                    |   |                                                                              |
| Per effettuare la procedura avrai b<br>cliente che puoi trovare sulla <i>Welc</i> | isogno del numero di contratto e del codice<br><b>ome Letter</b> , sul <b>contratto</b> e sulle <b>fatture</b> . |   |                                                                              |
| Per assistenza al sito puoi contatta<br><b>18.00</b> al seguente numero di telefo | rci <b>dal lunedi al venerdi dalle ore 8.30 alle</b><br>no: <b>02.67.333.602</b> .                               |   |                                                                              |
| R                                                                                 | GISTRATI                                                                                                    |   |                                                                              |
|                                                                                   |                                                                                                    |   |                                                                              |
| Le informazioni relative                                                          | al <b>NUMERO DI CONTRATTO</b> e al<br>eperibili all'interno di una fattura o                                     |   |                                                                              |
| della Welcome Letter.                                                             |                                                                                                    |   |                                                                              |
| Per assistenza contattaci al seguente numero di telefono: 02.67.333.602.          |                                                                                                    | 3 | Inserisci 'Numero di contratto' e<br>'Codice Cliente' ricevuti dalla Società |
| *Campi obbligatori                                                                |                                                                                                    | Т | di Leasing e reperibili anche pella                                          |
| Numero di contratto *                                                             |                                                                                                    |   | welcome letter, in fattura e nel                                             |
| Indicare il numero di contratto                                                   |                                                                                                    |   | contratto                                                                    |
| Codice Cliente *                                                                  |                                                                                                    |   |                                                                              |
| Indicare il codice cliente 0                                                      |                                                                                                    |   |                                                                              |
| Paese *                                                                           |                                                                                                    |   |                                                                              |
| Italia                                                                            | ~                                                                                                    |   |                                                                              |
|                                                                                   |                                                                                                    |   | Clicca su 'Avanti' per proseguire con                                        |
|                                                                                   |                                                                                                    | - | la procedura di registrazione                                                |
| ANNULLAR                                                                          | AVANTI                                                                                                    |   |                                                                              |
| ANNULLARI                                                                         | AVANTI                                                                                                    |   |                                                                              |

| PROCEDURA DI REGISTRAZIONE                                                                                                    | Inserisci le tue informazioni                                                                    |  |
|----------------------------------------------------------------------------------------------------|--------------------------------------------------------------------------------------------------|--|
| Si prega di compilare i campi sottostanti.<br>Per assistenza contattaci al seguente numero di telefono:<br><b>02.67.333.602</b> .<br>*Campi obbligatori | anagrafiche e i tuoi contatti                                                                    |  |
| Nome *                                                                                                    | 6 Clicca su 'Validare' per proseguire con la procedura di registrazione                          |  |
| Cognome *                                                                                                    |                                                                                                  |  |
| Professione<br>Selezionare                                                                                                    |                                                                                                  |  |
| Indirizzo email * exemple@email.com                                                                                                    |                                                                                                  |  |
| Numero di telefono *                                                                                                    |                                                                                                  |  |
| INDIETRO                                                                                                    |                                                                                                  |  |
| PROCEDURA DI REGISTRAZIONE                                                                                                    | Completata la procedura di                                                                       |  |
| CONVALIDA                                                                                                    | registrazione, la User ID e la<br>Password temporanea saranno<br>inviate via email all'indirizzo |  |
| REGISTRAZIONE COMPLETATA!                                                                                                    | inserito                                                                                         |  |
| 1 - Riceverai il tuo <b>User ID</b> e <b>la password</b> via <b>email</b> .                                                                             | Al primo accesso al portale sarà<br>richiesta la modifica della Password                         |  |
| 2 - In seguito sarai in grado di <b>accedere al Portale</b> .                                                                                           | temporanea.                                                                                      |  |
| RITORNA ALLA HOMEPAGE                                                                                                    |                                                                                                  |  |

IMPORTANTE: ricorda di conservare con cura la tua User ID e Password definitiva per gli accessi successivi